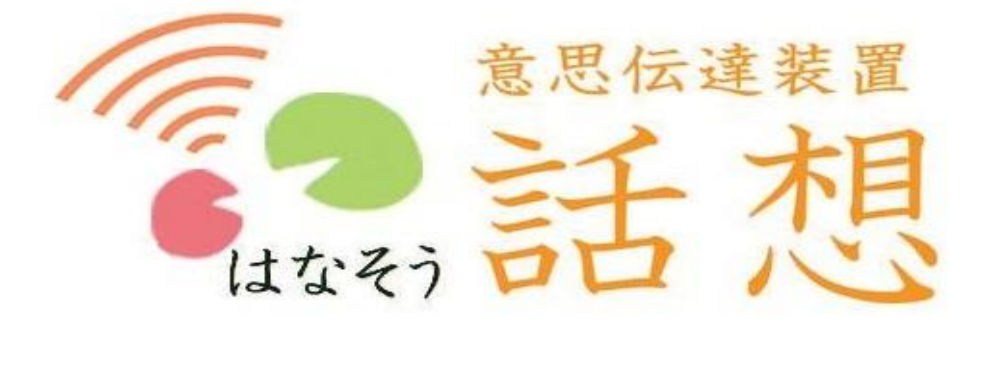

# 取 扱 説 明 書

企業組合 S. R. D

### <1.メイン画面機能説明>

| 1. ファンクションメニュー | <br>1 |
|----------------|-------|
| 2. 文書管理        | <br>2 |
| 3. 発音メニュー      | <br>2 |
| 4. 文字盤変更       | <br>2 |
| 5. リモコン        | <br>3 |
| 6. 文書編集        | <br>3 |
| 7. マウス操作       | <br>4 |

### <2.ファンクションメニュー説明>

| 1. 呼出メール         | <br>5 |
|------------------|-------|
| 2. インターネット       | <br>5 |
| 3. メール送信         | <br>6 |
| 4. メール簡易送信       | <br>6 |
| 5. メール受信         | <br>7 |
| 6. Win操作         | <br>7 |
| 7. ネット検索         | <br>8 |
| 8. カメラ起動         | <br>8 |
| 9. 直前文書          | <br>8 |
| 10. ワードパット       | <br>8 |
| 11. 無線カメラ(オプション) | <br>8 |

### <3.設定>

| 《 設定メニュー 》   | <br>9  |
|--------------|--------|
| 1. 音とスキャン設定  | <br>10 |
| 2. 文字盤設定     | <br>11 |
| 3. マウス設定     | <br>12 |
| 4. サブメニュ設定   | <br>13 |
| 5. 画面色設定     | <br>13 |
| 6. リモコン設定    | <br>14 |
| 7. 単語登録      | <br>15 |
| 8.「はなす」定型文   | <br>15 |
| 9. メール設定     | <br>16 |
| 10. ホームページ設定 | <br>17 |
| 11. 簡易メール定型文 | <br>17 |
| 12. 保存文書削除   | <br>18 |
| 13. カメラ設定    | <br>18 |

## <1.メイン画面機能説明>

| 呼出<br>メール                                    | 会話           | インタ<br>ネッ | - メ-<br>ド ដ | ール<br>送信 | メ−ル<br>簡易送信 | メール<br>受信 | Wind<br>择  | dows<br>作 | ኣット検索 | カメラ起動 | <b>直前</b> 了 | く書 ワー | ドパッド     | 無線カメラ    |
|----------------------------------------------|--------------|-----------|-------------|----------|-------------|-----------|------------|-----------|-------|-------|-------------|-------|----------|----------|
| 3. 孝                                         | 、<br>そ<br>声メ |           |             | FDt 5    | . リヨ        |           | , đ        | た         | な     | は     | ま           | や     | <b>b</b> | わ        |
| 2                                            | 7            | , U       | 単語<br>登録    | 71/Cor   | 11          | き         |            |           |       | υ     | み           | Þ     | Ŋ        | を        |
| 3                                            | 8            | 吸引        | ひら/カナ       | テレビ音声    | う           | <         | <u>у</u> . | ノア        |       | ショ    | ンメ          |       | ଚ        | Ь        |
| 4                                            | 9            | 緊急        | 挨拶          | 照明       | え           | け         | ť          | τ         | ね     | ^     | め           |       | れ        |          |
| 2. ]                                         | 又書官          | 即刷        | 体調          | エアコ<br>ン | お           | Ē         | Ł          | ٢         | 6. 3  | 文書    | 編集          | °     | 3        |          |
| 保存                                           | 読出           | 再起<br>動   | A/a         | DVD      | 字戻          | 字進        | 字消         | 全消        | 文頭    | 文末    | 改行          | 確定    | 確前<br>削  | スペー<br>ス |
| 27℃       2013/04/         室温       4. 文字盤変更 |              |           |             |          |             |           |            |           |       | 20 06 | i:54        |       |          |          |

### 1. ファンクションメニュー

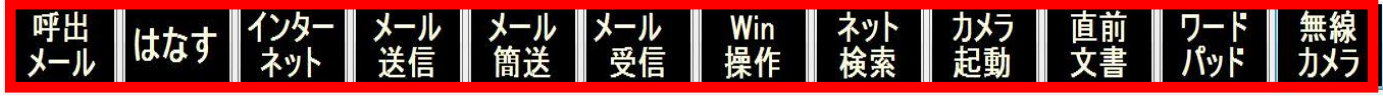

F1)呼出メール

登録したメールアドレス(介護者の携帯など)に、2回のクリックで呼出メールを送ることができます。 F2)はなす

- 登録した語句がメニューに表示され文書入力中でも、入力されることなく発音ができます。
- F3)インターネット

登録したページが表示され、インターネットができます。

- F4)メール送信
- Gmailを使ってメールを送信します。
- F5)メール簡易送信

メール簡易設定で登録されたアドレスや語句を使い、メールの作成から送信までができます。

- F6)メール受信 Gmailを使ってメールを受信します。
- F7)Win操作 デスクトップが表示され,Windowsの操作ができます。
- F8)ネット検索

検索エンジン(google)が表示され、インターネット検索ができます。

F9)カメラ起動

、Webカメラが起動します。

- F10) 直前文書
- 直前に作成し確定した後に消してしまった文書を,再表示します。(再起動後でも呼び出せます)
- F11) ワードパッド
- ワードパッドを起動します。 **F12) 無線カメラ** 無線カメラを起動します。(オプションで購入した場合のみ)
- ★ 設定でネットワークに接続しない場合は、このメニューが表示されます。★

 
 会話
 Windows 操作
 カメラ起動
 直前文書
 ワードパッド

 ーー 1 ーー

## 2. 文書管理

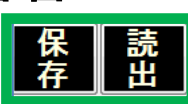

1)保存

作成した文書を保存します。

2)読出

作成済みの文書を読み出します。

ファンクション部分に保存した文章の最初の部分が表示されます。

3. 発音メニュー

| 発音      | 1) <b>発音</b><br>入力されていない状態でクリックすると 登録した語句がメニューに                                |
|---------|--------------------------------------------------------------------------------|
| 17V     | <ul> <li>スパンペン しょう いっし (1000)</li> <li>表示されて発音できます。</li> <li>2) トイレ</li> </ul> |
| 吸引      | 「トイレ お願いします」と発音します。<br>3) 吸引<br>「吸引 お願い」ます」と発音します                              |
| 緊急      | 4) 緊急<br>チャイムが、設定回数鳴ります。                                                       |
| 印刷      | 5) 印刷<br>入力し表示されいている文字を印刷します。                                                  |
| 再起<br>動 | 0) 円起期<br>話想本体が再起動します。                                                         |

## 4. 文字盤変更(確定, 単語登録)

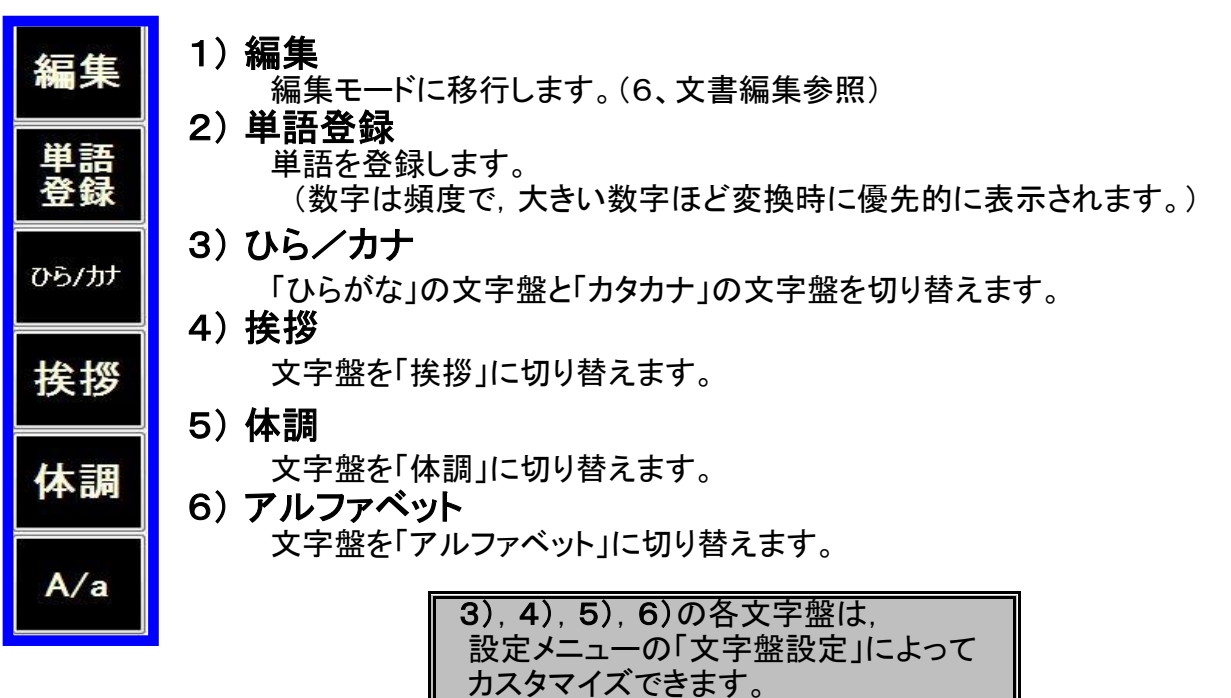

5. リモコン

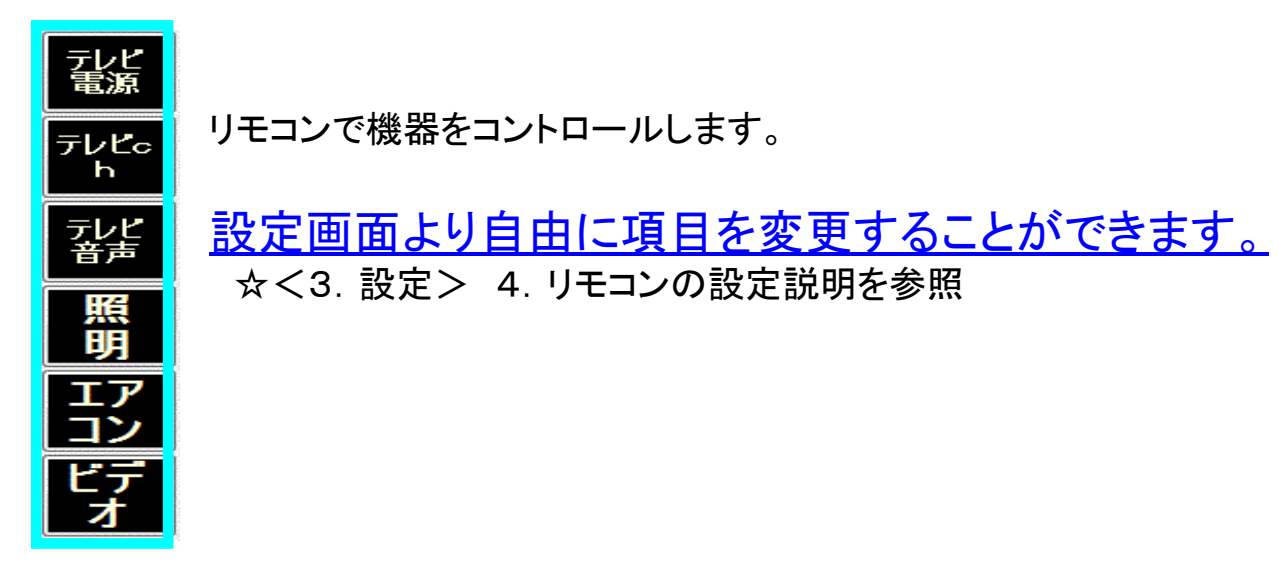

6. 文書編集

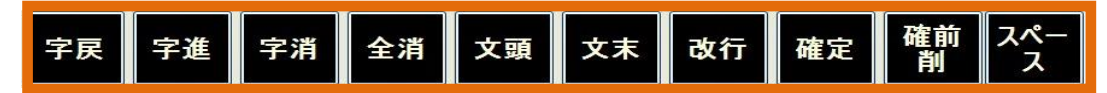

- **字戻**)1文字戻る。
- 字進)1文字進む。
- 字消)1文字消す。
- 全消)全文字を消す。
- 文頭)文頭にカーソルを移動する。
- **文末**)文末にカーソルを移動する。
- **改行** )改行する。
- 確定)赤い未確定の文字を、確定して黒くする。

確定削)赤い確定前の文字を確定し一文字削除する。

**スペース**) 空白を入れる。

「編集」を選択すると(4、文字盤変更参照)大きな画面で 編集することができます。

| ₩ 15億 V2.4                            |             |    |         |       |      |
|---------------------------------------|-------------|----|---------|-------|------|
| ー文字 一文字 一文字 五文字 五文字<br>戻る 進む 消去 戻る 進む | ママン 文頭へ 文末へ | 改行 |         | スペース  | 戻る   |
|                                       |             |    |         |       |      |
|                                       |             |    |         |       |      |
|                                       |             |    |         |       |      |
|                                       |             |    |         |       |      |
|                                       |             |    |         |       |      |
|                                       |             |    |         |       |      |
|                                       |             |    |         |       |      |
|                                       |             |    |         |       |      |
|                                       |             |    | 2013/11 | /13 1 | 4:37 |

同じ場所ですばやくクリックすることにより連続作業が可能です!! 例「一文字削除」の上ですばやく3度クリック→文字が3文字消えます

## 7. マウスの操作について

マウス操作を簡単にする機能により、使いやすさを工夫しています。

たとえば、マウススキャン時,赤・青・緑・黒など表示された色により,クリックや貼り付けなどの操作を 分けています。また,行き過ぎてしまったカーソルの微調整のため,次の逆方向へのカーソルの移動 は半分の速度に変わります。

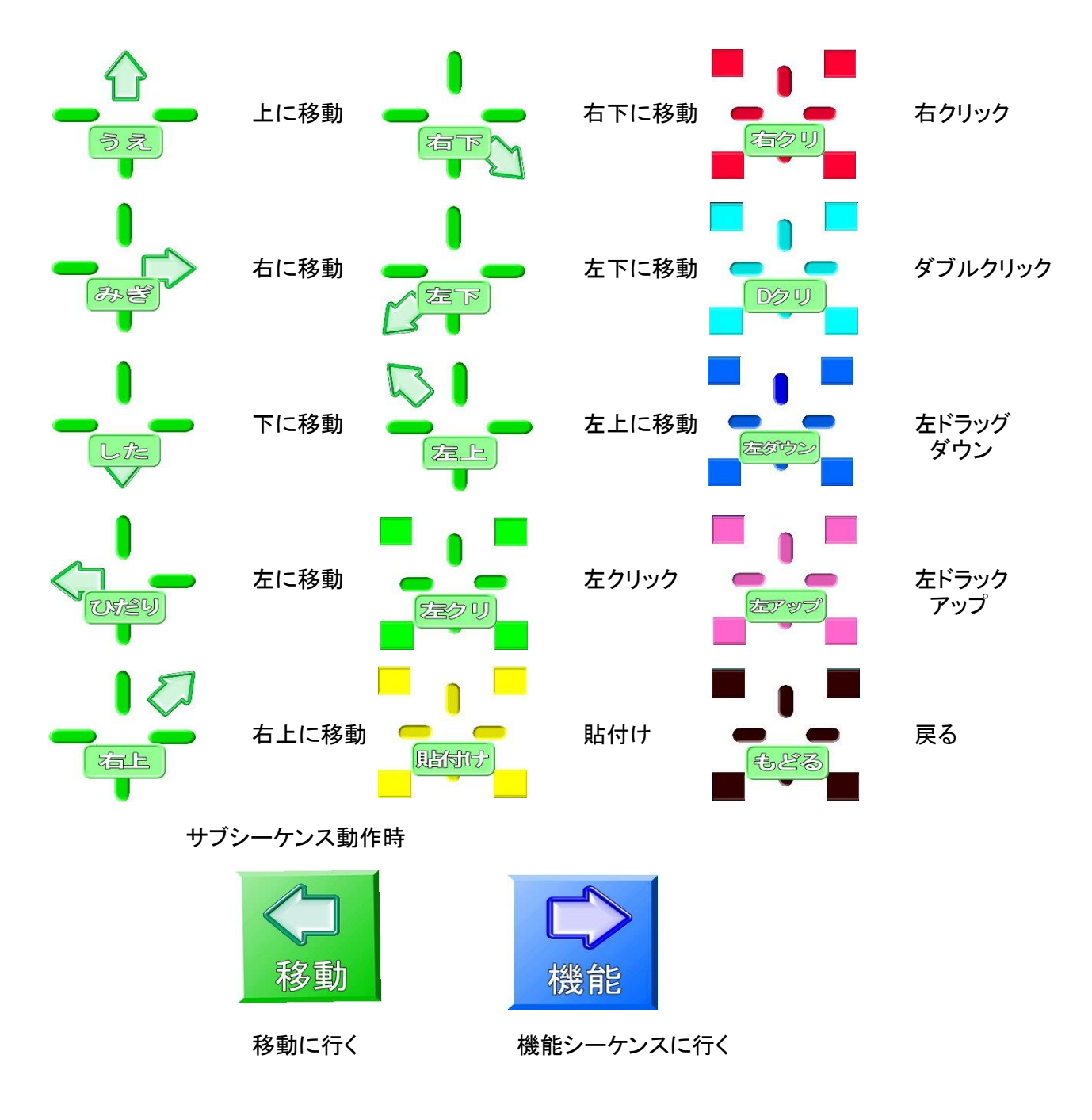

☆ドラッグとは マウスのボタン((Windowsの場合は左ボタン)を押したまま, マウスを机上ですべらせて目的の位置まで移動させ,ボタンから指をはなす動作のことです。

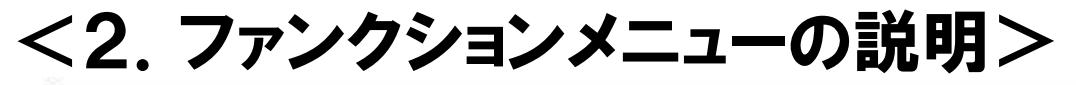

| F1  | F2  | F3   | F4  | F5  | F6   | F7  | F8  | F9  | F10 | F11 | F12 |
|-----|-----|------|-----|-----|------|-----|-----|-----|-----|-----|-----|
| 呼出  | はなす | インター | メール | メール | インター | Win | ネット | カメラ | 直前  | ワード | 無線  |
| メーノ |     | ネット  | 送信  | 簡送  | ネット  | 操作  | 検索  | 起動  | 文書  | パッド | カメラ |

<sup>★</sup>各機能の表示位置は、設定プログラムの 「ファンクションメニュー設定」で変更することができます。

★編集中は、ファンクション部分が下のように変わります。

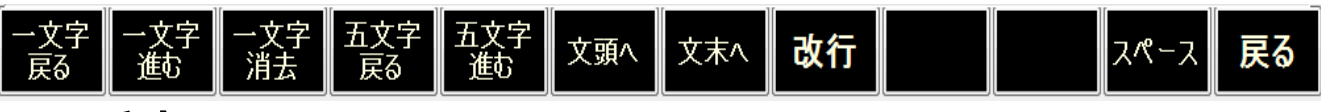

### 1. 呼出メール

<3. 設定>の2. メール設定で「呼出送信指定」先として登録したアドレスに、2クリックで メールを送ります。

## 2. インターネット

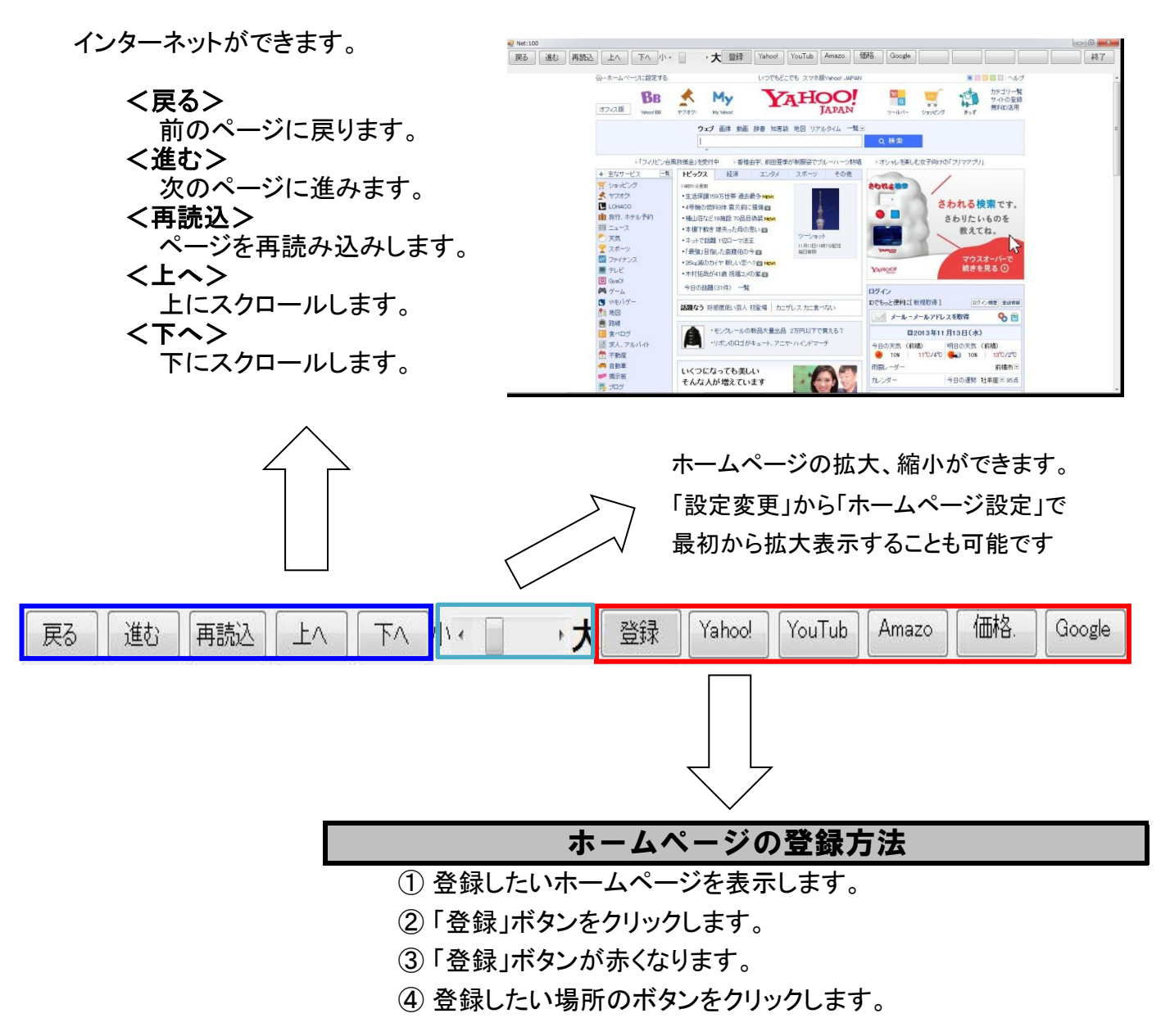

## 3. メール送信

Gmailを使ってメールを送信します。 ☆メール設定画面に登録することにより、自動ログオンされます。

| 下へ     終了       Gmail ドライブ もっと見ら・       マ       すぐに保存       感楽       ラベルマ       た追加       Bcc を追加       イルを添付 挿入: 招味状       T・ ボ・ △・ 下・ ② co 注 注 道 望 判 影 事 書 及 | hanasou murata - 🛠  |
|----------------------------------------------------------------------------------------------------|---------------------|
| Gmail ドライブ もっと見る・       すぐに保存 破棄 ラベル・       な追加 Bccを追加       イルを添付 持入: 招告状<br>T・・T・ム・T・② co 注 注 注 注 ** 副 事 事 五 及                                               | hanasou murata - 🌾  |
| マ<br>すぐに保存<br>感集<br>ラベルマ                                                                                                    | ☆・<br>▲<br>スペルチェック・ |
| すぐに保存<br>                                                                                                    | スペルチェック・            |
| を追加 Bccを追加<br>イルを添け 挿入: 招奇伏<br>T ・ T ・ Δ ・ T ・ ② co 注 注 這 這 ♥♥ 副 事 書 友                                                                                         | *<br>スペルチェック・       |
| ул <del>т</del> .к                                                                                                    |                     |
|                                                                                                    |                     |

## 4. メール簡易送信

| ₽ 全画面 |     |     |           |           |    |    |    |        |    |    |    |        |         |       |
|-------|-----|-----|-----------|-----------|----|----|----|--------|----|----|----|--------|---------|-------|
|       |     |     |           |           |    |    |    |        |    |    | h  | 3      |         |       |
| 宛先    | :件  | 名   | 本文        | 送信        | 戻る |    |    |        |    |    |    |        |         |       |
| 1     | 6   | 発音  | 確定        | テレビ<br>電源 | あ  | か  | さ  | た      | な  | は  | ま  | や      | 6       | わ     |
| 2     | 7   | トイレ | 単語        | テレビc<br>h | い  | き  | し  | ち      | に  | V  | み  | ゆ      | ŋ       | を     |
| 3     | 8   | 吸引  | ひら/カ<br>ナ | テレビ<br>音声 | う  | <  | す  | っ      | ぬ  | ふ  | む  | አ      | る       | h     |
| 4     | 9   | 緊急  | 挨拶        | 照明        | え  | け  | ť  | τ      | ね  | ^  | め  |        | れ       |       |
| 5     | 0   | 印刷  | 体調        | エアコン      | お  | Ŀ  | £  | ٤      | の  | ほ  | ŧ  | 0      | ろ       |       |
| 保存    | 読出  | 終了  | A/a       | 確<br>定    | 字戻 | 字進 | 字消 | 全<br>消 | 行頭 | 文末 | 改行 | 確定     | 確前      | スペース  |
| 18    | .5℃ | 宛先  |           |           | 件名 | ź  |    |        | 本文 |    |    | 2012/0 | 08/29 ( | 08:03 |

### ① 宛先

宛先を設定します。メール設定で登録したアドレスが表示されます。 選択すると、下部の宛先部に選択した宛先が表示されます。

### 2 件名

選択すると最初のファンクション(青枠の部分)に入力された文字,それ以降のファンクション にはメール簡易設定で登録された語句が表示されます。

### ③ 本文

選択すると最初のファンクションに入力された文字,それ以降のファンクション にはメール簡易設定で登録された語句が表示されます。

④ 送信
 宛先、本文設定後、選択するとメールが送信されます。

## 5. メール受信

Gmailを使ってメールを受信します。 ☆メール設定画面に登録することにより、自動ログオンされます。

| 戻る 再調                  | 売込 上へ 下へ                     | 政行 終了                                      |             |
|------------------------|------------------------------|--------------------------------------------|-------------|
| 索 画像 地図 Play           | YouTube ニュース Gmail ドライブ もっとり | रैठ - hanas                                | ou murata - |
| Gmail                  |                              | - Q                                        |             |
| メール・                   | □ * C その他 *                  | 1~13/13 < >                                | <b>Q</b> -  |
| 作成                     | 年間100円の30GBサーバー - DomainK    | ing.jp - DomainKingなら電話サポートにマニュアル本付きで初.広告び | の表示について     |
| を信トレイ (10)             | 🗌 🚖 🕞 Google+チーム             | Google+の今週のおすすめの投稿が3件あります - hanas          | 7:36        |
| .ター付き<br>imm           | 🗌 🚖 🕞 Google+チーム             | Google+の今週のおすすめの投稿が3件あります - hanas          | 11月20日      |
| ≞幸<br>き信済みメール          | 🗌 🚖 🕞 Google+チーム             | Google+の今週のおすすめの投稿が3件あります - hanas          | 11月7日       |
| 「書き                    | 🗌 🏠 🕞 Google+チーム             | Google+の今週のおすすめの投稿が3件あります - hanaso         | 10月24日      |
| ークル 🍥                  | 🗌 🚖 🕞 Google+チーム             | Google+の今週のおすすめの投稿が3件あります - hanas          | 10月10日      |
|                        | 🗋 🏠 📄 自分, n-y-i-a.6-8. (2)   | 呼び出しメール - メール 届きましたよ 村田                    | 9月25日       |
|                        | 🗌 📩 🕞 Google+チーム             | Google+の今週のおすすめの投稿が3件あります - hanas          | 9月12日       |
| Lーザーを検索                | 🗌 🚖 📄 Google+チーム             | Google+の今週のおすすめの投稿が3件あります - hanas          | 8月28日       |
| だチャット相手かい<br>いようです。使用を | 🗌 🏠 🕞 Google+チーム             | Google+の今週のおすすめの投稿が3件あります - hanaso         | 8月15日       |
| 始するには、連絡               | 🗌 🏠 🕞 Google+チーム             | Google+スタートガイド - Google+ にアクセス hanasou さん  | 7月19日       |
| :を招待し ( とよ)<br '。      | 🗌 🚖 🕞 Gmail チーム              | 色やテーマを使って Gmail のデザインを自由に設定 - 設定           | 7月19日       |
| <u>諸田</u>              | 🗌 🟠 🕞 Gmail チーム              | 連絡先と古いメールをインボート - Yahoo!、Hotmail、AOLな      | 7月19日       |
|                        |                              | Cmail を進帯委託で利用する Accoss Cmail on your mob  | 78198       |

## 6. Windows操作

デスクトップが表示され、Windowsの操作ができます。 注 フリック操作に対応できないためWindows8 モダンUIの 機能を使うとマウスカーソルが消えてしまうことがあります。

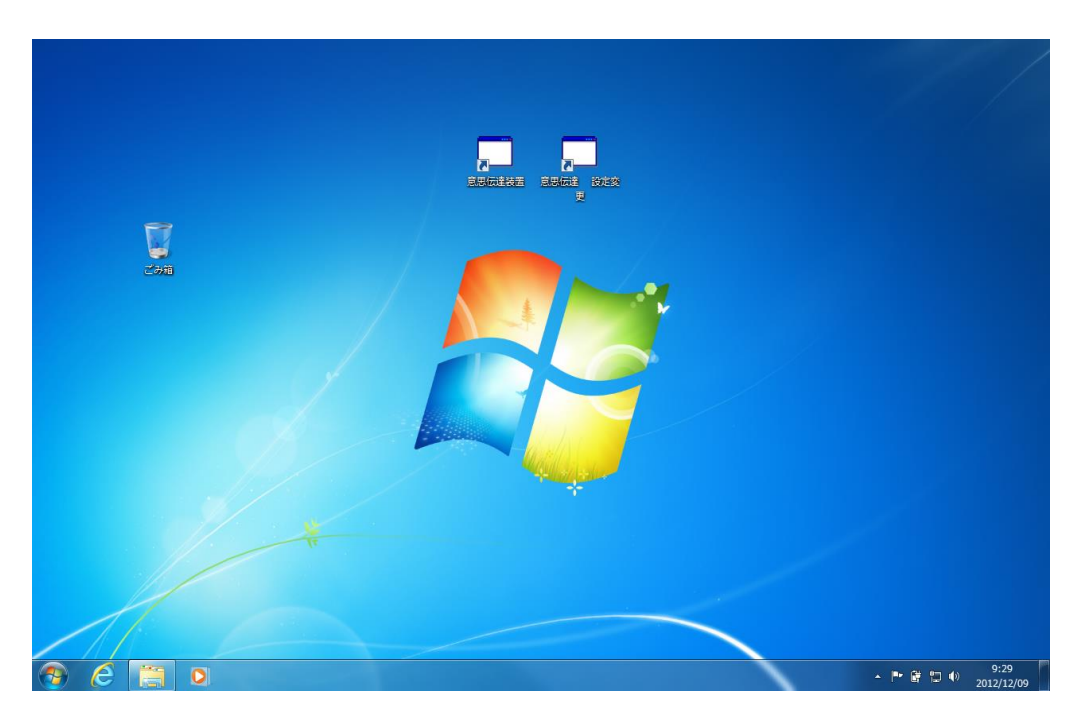

-7-

## 7. ネット検索

検索エンジン(google)が表示され、インターネット検索ができます。

- ①検索したい文字を入力します。
- ②「ネット検索」ボタンを押します。

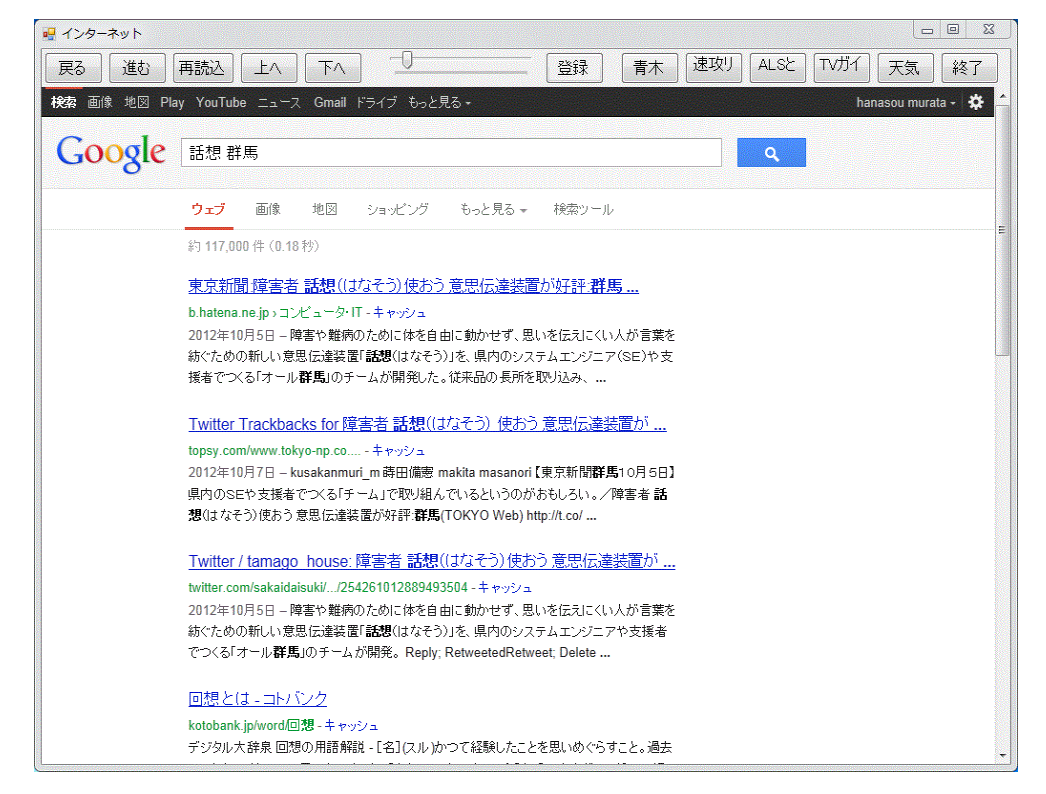

8. Webカメラ起動

Webカメラが起動されます。

### 9. 直前文書

間違って「全削除」をした時や、入力途中で終了してしまった時などに、 直前に入力した文書を読み出すことができます。 (再起動後でも呼び出せます)

### 10. ワードパッド

フォントの変更等の就職のため、ワードパッドが起動します。 〔話想〕 と行き来して、文書を入力することができますが 話想で文書作成→ワードパッド起動→修飾印刷 と使われるほうが 操作性が良いようです

-8-

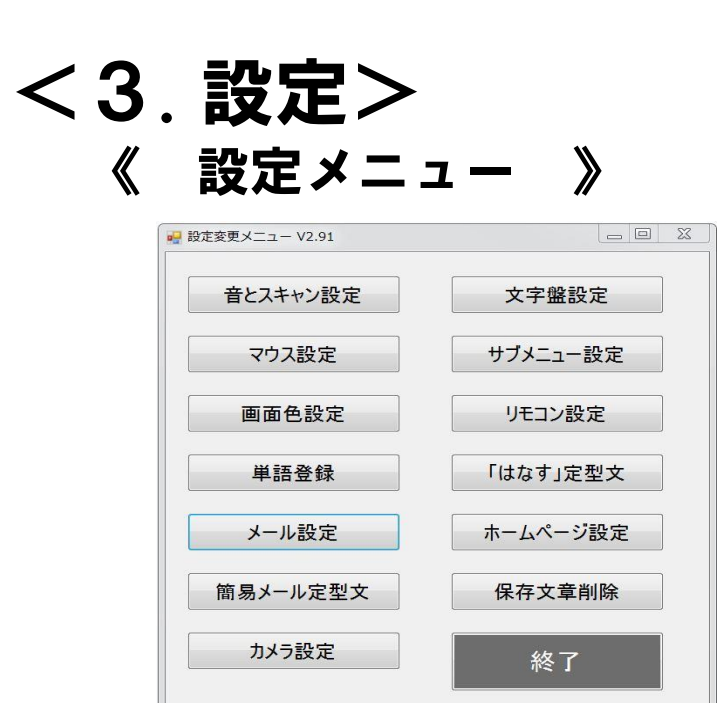

<1> 音とスキャン設定

入力方法の選択,スキャン速度の設定,音声の変更などを行います。

<2> 文字盤設定

文字盤のカスタマイズを行います。

<3>マウス設定

ワンクリマウスの表示変更,移動速度,移動距離,連続移動の有無を設定します。

<4> サブメニュ設定

文字盤上方に表示されるサブメニューの機能を変更します。

<5> 画面色設定

文字盤の色の設定をします。

<6>リモコン設定

赤外線学習リモコンの各種設定と登録をします。

<7>単語登録

単語登録をします。

<8>「はなす」定型文

何も入力しないで発音ボタンを押したときに、発音できる内容を登録します。

<9>メール設定

メールサーバの設定,呼び出しメールの設定,メールアドレスの設定をします。

<10> ホームページ登録

「インターネット」を選択したときのデフォルトのページや、よく見るページを登録します。

<11> 簡易メール定型文

簡易メール時に表示される定型文を登録します。

#### <12> 保存文書削除

保存した文書で不要なものを削除します。

<13>カメラ設定

常時、カメラの表示設定オプションの無線カメラの設定をします。

## 1. 音とスキャン設定

| 💀 音 スキャン                                                                              |                                                                 |
|---------------------------------------------------------------------------------------|-----------------------------------------------------------------|
| 入力方法                                                                                  | 音声                                                              |
| <ul> <li>○ タッチパネル</li> <li>● ブロックスキャン</li> <li>○ 一行スキャン</li> <li>○ クロススキャン</li> </ul> | <ul> <li>☑ 音声読み上げをする</li> <li>「読み上げ音声」の速度</li> <li>6</li> </ul> |
| スキャン時の逆転<br>○ 逆転なし<br>○ 選択後最初に反転<br>◎ 選択の最後に反転                                        | 「発音」の速度<br>6<br>声の種類<br>けいこ<br>・                                |
| スキャン速度 スキャン回数<br>5 ・ 3 ・                                                              | 緊急チャイムの回数1表示文字サイズ大・                                             |
| 設定変更メニューに戻                                                                            | そる終了                                                            |

1) 「入力方法」の変更

○ タッチパネル ○ ブロックスキャン ○ 一行スキャン ○クロススキャン の1つを選択後,「設定変更」ボタンをクリックします。

2)「スキャン時の逆転」の変更

スキャン時に、逆転ステートを挿入するかどうかを設定します。 逆転ステートを挿入すると、各種スキャンの区切りに黄色の点灯部分が挿入され その時クリックすると反転スキャンになります。

- 3)「スキャン速度」の変更 1から10で調整します。 「スキャン速度は数値が大きくなるほど遅くなります。
- 4)「スキャン回数」の変更 1から10で調整します。 指定した回数スキャンをした後待機状態になります。
- 5)「読み上げ音声」の設定と速度の変更 「音声読み上げをする」にチェックを入れると、スキャン時に音声で表示内容を読み上げます。 速度は1から10で調整します。数字が大きくなるほど遅くなります。
- 6)「発音音声の速度」の変更 1から10で調整します。数字が大きくなるほど遅くなります。 選択後、「設定変更」ボタンをクリックします。
- 7)「声の種類」の変更 けいこ、太郎、花子、小太郎、はなちゃん、ロボ太郎、ロボ子の8音声から選択できます。 選択後、「設定変更」ボタンをクリックします。
- 8)「**緊急チャイムの回数」の変更** 緊急チャイムの鳴る回数を設定します。
- 9)「表示文字サイズ」の変更 「最小」「小」「普通」「大」「最大」の5段階から選択することができます。 選択後,「設定変更」ボタンをクリックします。

#### 文字盤設定 2. 文字錄変更 \_ 0 % 表示 変更 読みはひらがなで入力してください 読み はまやらわ ブロックスキャン時の読み上げ あいうえお 編集 テレビ電源 さ さ 6 あ た 5 か な は ŧ わ 単語 2 7 テレビch 11 き ち 7) ŋ ι, 12 Ъ ゆ を 編集 う よ る h 3 8 テレビ音声 ふ む < す 0 ぬ 9 文頭 挨拶 え 4 照明 け せ $\overline{}$ め n τ ね エアコン 5 文頭 体調 0 お J そ と ത Œ ŧ ろ 確況 保存 全消 A/a ビデオ 字戻 字進 字消 全消 文頭 文末 改行 <mark>一</mark> 46 字 ファンクション部フォントサイズ 四字 空以上 20 • 24 22 三字 二字 終了 • -文字盤フォントサイズ 46 22 22

白いボタンの文字を変更することができオレンジ色の部分の機能を変更することができます。

- 1)「文字盤の登録文字」の変更
  - ①変更したい部分をクリックします。

「表示」、「読み」の部分に現在登録されている情報が表示されます。 内容を書き換えてください。

★ 注意: 読みは必ず全角ひらがなで登録してください。

「っ、ぁ、い」などの小文字も大文字で登録してください。

- ②「変更」ボタンを押します。
- 2)「挨拶」、「体調」の文字盤の変更 「挨拶」、「体調」の文字盤を変更する場合は、 各ボタンをクリックして文字盤を変更した後、上の1)と同様にして変更します。

☆ヒント:「挨拶」、「体調」の文字自身も編集することができます

3)「終了方法の選択」

「再起動」、「終了」、「話想終了」の3方法から選択することができます。

- ① 変更部分をクリックします。
- ボタン選択後、上部に出るプルダウンメニューより、機能を選択してください。 ②「登録」ボタンを押します。
- 4) ブロックスキャン時の読上げ

ブロックスキャン時に読上げる音声を設定します。

①変更したい部分をクリックします。

「読み」の部分に読上げたい文言を入力してください。

★ 注意: 読みは必ず**全角ひらがな**で登録してください。

「っ、ぁ、ぃ」などの小文字も大文字で登録してください。

②「登録」ボタンを押します。

### 5) 文字盤のフォントサイズの変更

文字盤に表示する文字の大きさを変更します。 ボタンの中に表示する文字数によってフォントの大きさを変更することができます。 上の4箇所がファンクション部分のフォントの大きさ 下の4箇所が文字部のフォントの大きさになります。 見やすい大きさを選んでください。

## 3.マウス設定

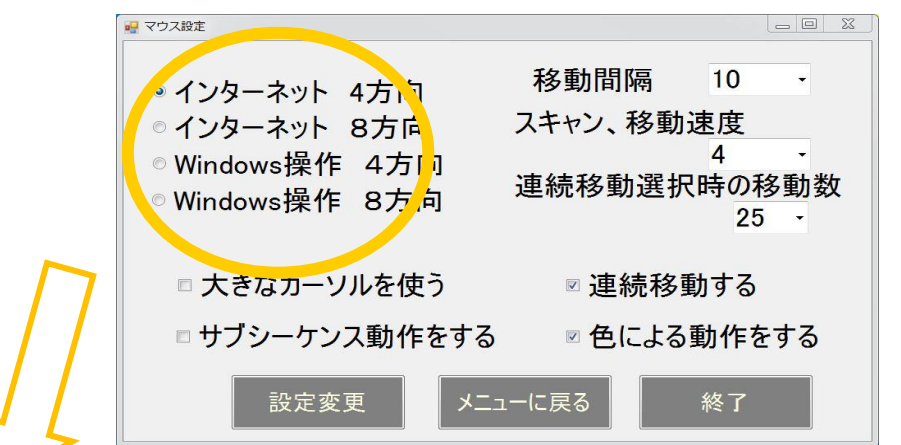

☆ 1)~4)のうちの1つを, 選択します。

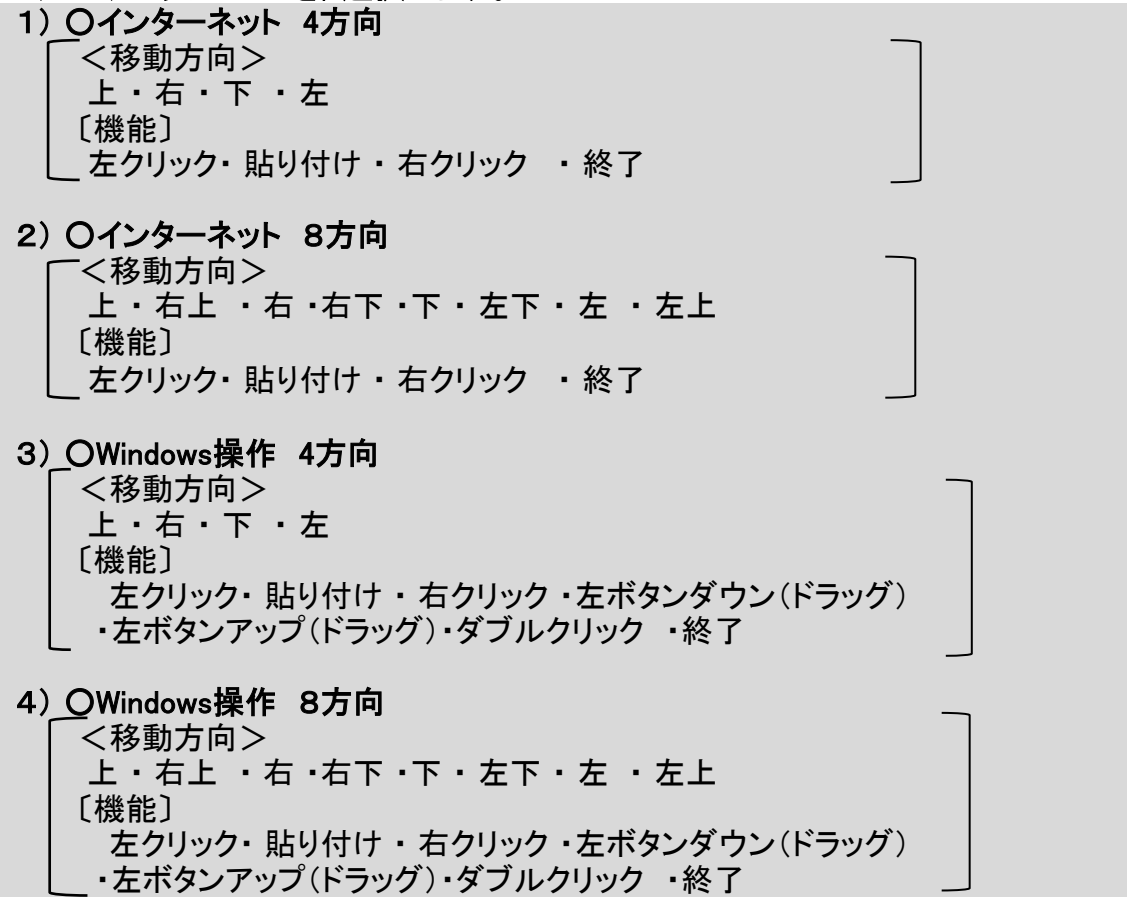

#### 5)移動間隔

マウスが一度に動く距離を、設定できます。

#### 6)移動速度

マウスが次の動作に移る速度を、設定できます。

#### 7)連続移動する移動回数

マウスが1クリックで何回移動するか,設定できます。

☆ 連続で移動させたいとき、チェックを入れます。 入れない場合は、マウスのクリックごとに1つずつ動きます

### 8) 色による動作指定

マウスの機能を色によって表示するときに、設定します。

<u>色による動作を指定するときに設定します。</u>

### 選択後,設定変更のボタンをクリックします。

## 4. サブメニュー設定

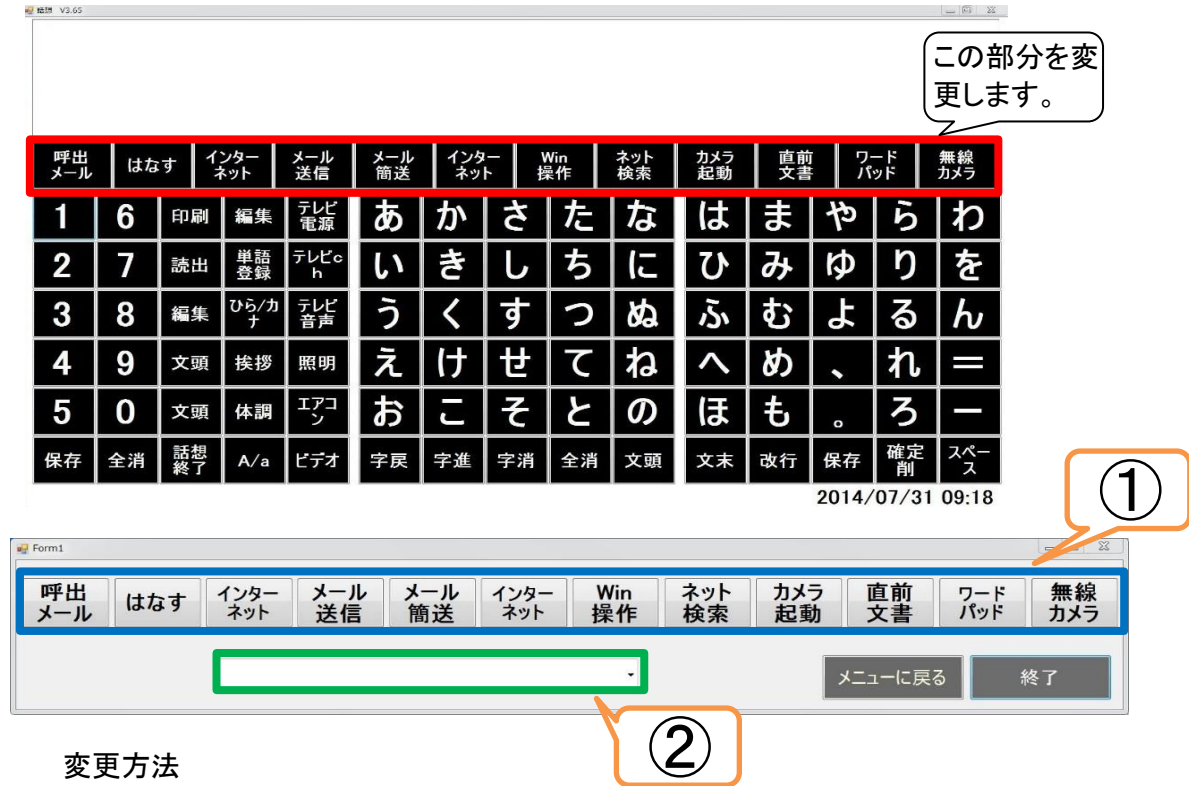

- ① 変更したい部分のボタンを押します。
- ② この部分をクリックし表示されたメニューから設定したい機能を選択します。
- ③ ①の部分に変更が反映されたことを確認します。

## 5. 画面色設定

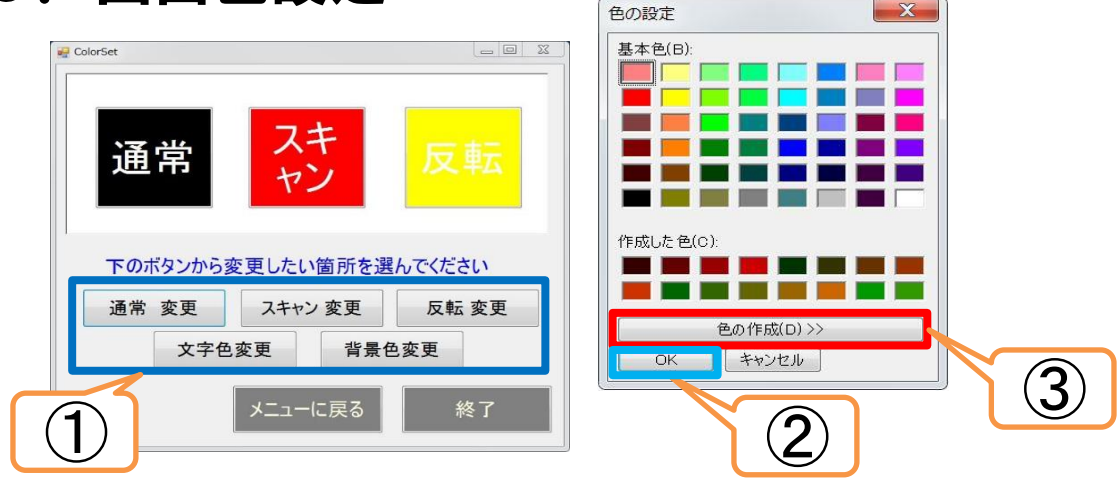

- ① 変更したい部分のボタンを押します。
- ② 色の設定メニューが表示されます。設定したい色を選択し「OK」をクリックします。
- ③ 詳細に色を設定したい場合は「色の作成」をクリックすることで細かく色を設定することができます。

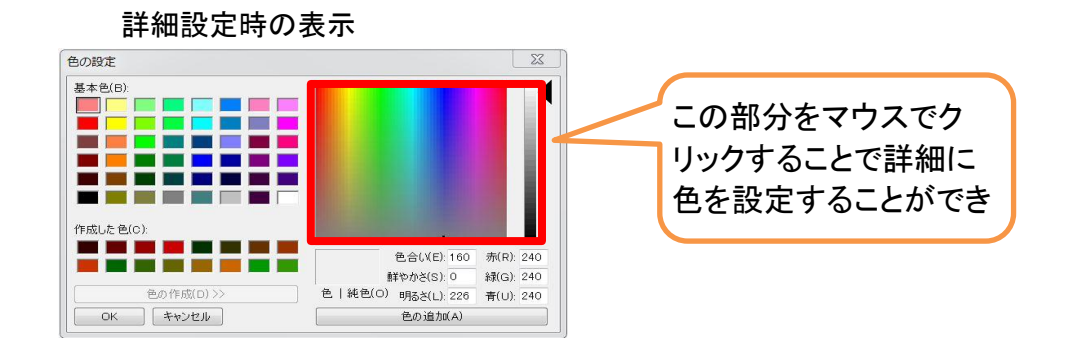

## 6. リモコン設定

|                                            | ン設定 V0.80                                                                                                    |      |            |            |           |     |  |  |  |  |    |  |  |  |
|--------------------------------------------|----------------------------------------------------------------------------------------------------|------|------------|------------|-----------|-----|--|--|--|--|----|--|--|--|
|                                            | <ul> <li>・ 登録 通常は3にしてください 動かない場合は42に変更してみてください</li> <li>・ 送信回数 3 回 キャリアクロック 38 KHZ 18.1℃</li> <li>・ 送信回数 3 回 キャリアクロック 38 KHZ 18.1℃</li> <li>・ ボタン編集</li> </ul> |      |            |            |           |     |  |  |  |  |    |  |  |  |
| ☆録します。コントロール装置(黒い箱)の正面に向け、リモコンのボタンを押してください |                                                                                                    |      |            |            |           |     |  |  |  |  |    |  |  |  |
| ch1                                        | テレビ電<br>源                                                                                                    | 電源   | cs         | BS         | 地テ<br>ジ   |     |  |  |  |  |    |  |  |  |
| ch2                                        | テレビch                                                                                                    | 連続UP | 連続<br>DOWN | СНアップ      | СНダウン     |     |  |  |  |  |    |  |  |  |
| ch2                                        | テレビ音声                                                                                                    | 連続UP | 連続<br>DOWN | 音量 アッ<br>プ | 音量ダウ<br>ン |     |  |  |  |  |    |  |  |  |
| ch1                                        | 照明                                                                                                    | 自動   | しずか        | 弱          | 中         | 強   |  |  |  |  |    |  |  |  |
| ch1                                        | エアコン                                                                                                    | ON   | OFF        | 27度        | 28度       | 30度 |  |  |  |  |    |  |  |  |
| ch1                                        | ビデオ                                                                                                    | 電源   |            |            |           |     |  |  |  |  |    |  |  |  |
|                                            |                                                                                                    |      |            |            |           |     |  |  |  |  | 終了 |  |  |  |

1)登録 (「O 登録」を選択すると、表示が上画面に変わります。) ☆他の機器のリモコンの信号を、登録します。

① 登録したい場所のボタンをクリックします。

② 受信機に向けて、登録したいリモコンのボタンを押します。

| NE 기포그 | 🤘 リモコン設定 V0.80 📃 🗌 🔼         |                    |             |           |             |       |             |                |                |                                                                    |               |      |
|--------|------------------------------|--------------------|-------------|-----------|-------------|-------|-------------|----------------|----------------|--------------------------------------------------------------------|---------------|------|
|        | ○ <del>星</del><br>◎ 遺<br>○ 井 | き録<br>き信テス<br>ベタン編 | \<br>人<br>集 | j         | 通常は<br>送信回数 | 3667< | ださい<br>] キ+ | 動かない<br>ァリアクロッ | \場合は.<br>ウ  38 | 42に変う<br><hz 2<="" th=""><th>Ēしてみて<br/>5.7℃</th><th>ください</th></hz> | Ēしてみて<br>5.7℃ | ください |
|        | ラベル                          |                    |             |           |             |       |             |                |                |                                                                    |               |      |
| ch1    | テレビ電源                        | 電源                 | cs          | BS        | 地テ<br>ジ     |       | _           |                |                |                                                                    |               |      |
| ch2    | テレビch                        | 連続UP               | 連続<br>DOWN  | СНアップ     | CHダウン       |       |             |                |                |                                                                    |               |      |
| ch2    | テレビ音声                        | 連続UP               | 連続<br>DOWN  | 音量アッ<br>プ | 音量ダウ<br>ン   |       |             |                |                |                                                                    |               |      |
| ch1    | 照明                           | 自動                 | しずか         | 弱         | 中           | 強     |             |                |                |                                                                    |               |      |
| ch1    | エアコン                         | ON                 | OFF         | 27度       | 28度         | 30度   |             |                |                |                                                                    |               |      |
| ch1    | ビデオ                          | 電源                 |             |           |             |       |             |                |                |                                                                    |               |      |
|        |                              |                    |             |           |             |       |             |                |                |                                                                    | 終了            |      |

③ 上の① と② を繰り返します。

# 2)送信テスト (「O 送信テスト」を選択すると、表示が上画面に変わります。) ☆登録した機器が、きちんと動作するか確認します。 ① O送信テストを選択します。

| ② テストしたいボタンをクリックします。    |                |           |             |     |             |                |              |                |               |      |
|-------------------------|----------------|-----------|-------------|-----|-------------|----------------|--------------|----------------|---------------|------|
| 💀 リモコン設定 VO.80          |                |           |             |     |             |                |              |                |               |      |
| ○登録<br>○送信              | テスト            | Ĵ         | 通常は<br>送信回数 |     | ださい<br>] キャ | 動かなし<br>ァリアクロッ | 、場合は<br>ク 38 | 42に変す<br>KHZ 2 | €してみで<br>5.3℃ | ください |
| • ボタン                   | 編集             | 表示        |             |     | Г           | 連続入            | カ            | 削除             |               |      |
| 最初に使用チャンネルを<br>ラベル      | 設定してください       | 読み        |             |     |             |                |              | 変更             |               |      |
| ch1 <sup>テレビ電</sup> 源 電 | 源 CS           | BS        | 地テ<br>ジ     |     |             |                |              |                |               |      |
| ch2 71/Cch 🕮            | iup 連続<br>DOWN | СНアップ     | СНダウン       |     |             |                |              |                |               |      |
| ch2 デルビ音 連絡             | iUP 連続<br>DOWN | 音量アッ<br>プ | 音量ダウ<br>ン   |     |             |                |              |                |               |      |
| ch1 照明 自                | 動 しず<br>か      | 弱         | 中           | 強   |             |                |              |                |               |      |
| ch1 ברד 0               | N OFF          | 27度       | 28度         | 30度 |             |                |              |                |               |      |
| ch1 ビデオ 電               | 源              |           |             |     |             |                |              |                |               |      |
|                         |                |           |             |     |             |                |              |                | 終了            |      |

- 3) ボタン編集 (「O ボタン編集」を選択すると、表示が上画面に変わります。) ☆表示されるボタンの言葉を、変更します。
  - ①変更したいボタンを選択します。
  - ②「表示」と「読み」を入力します。
  - ③ テレビの「□ 連続入力」をチェックします。

④ 変更ボタ表示が変更後のものに変わります。

## 7. 単語登録

| 💀 辞書メンテナンス V1.00 |    |         |    |
|------------------|----|---------|----|
| 単語               |    |         |    |
| 読み               |    |         |    |
| 頻度 1             | -  |         |    |
|                  | 登録 | 削除 クリス  | 7  |
| 辞書検索             |    |         |    |
| 検索文字             |    |         |    |
|                  |    |         | 検索 |
|                  |    | メニューに戻る | 終了 |

1) 単語の登録

☆ 未登録の単語を,辞書に登録できます。 <単語> 《 クリア 》 表示された文字を, すべて消します。

① 登録したい単語を, 全角で入力します。

く読み>

- ② 読みを, 全角ひらがなで入力します。
- 〔頻度〕
- ③ 使う頻度を選びます。(数値が大きいほど,検索時に早く出ます。1~6から選びます。) 《 登録 》
  - ④ 入力した単語を,登録ボタンを押して辞書に登録します。
- 2) 登録単語の検索

☆ すでに登録されている単語なのか検索できます。

- 《検索》
  - ①検索したい文字を、<検索文字>へ、文字盤から入力します。
- ② 検索ボタンをクリックすると、登録されているときにはく単語><読み>が表示されます。 《削除》

「検索」の結果で単語が不要だったときには、削除ボタンをクリックします。

★ 検察して表示されたく単語>またはく読み>が間違っていたときには、 一度その言葉を削除して、もう一度登録しなおします。

## 8.「はなす」定型文

| ボタン1       | ボタン2     | ボタン3        |
|------------|----------|-------------|
| おはようございます  | こんにちは    | こんばんは       |
| ボタン4       | ボタン5     | ボタン6        |
| ありがとうございます | さようなら    | またきてください    |
| ボタン7       | ボタン8     | ボタン9        |
| おつかれさまです   | ありがとう    | よろしくおねがいします |
| ボタン10      | ボタン11    | ボタン12       |
| おやすみなさい    | いってらっしゃい | ごめんなさい      |

### 1) 簡易発音の登録

☆発音ボタンを押したときにファンクションボタンに表示される言葉を, 編集・登録します。

 ① 変更したい場所を選択します。

- 表示させたい言葉を、文字盤より入力します。
- ③ 設定変更ボタンをクリックします。

## 9. メール設定

| 😼 メールアドレス設定                                 |            |                                 |                        |
|---------------------------------------------|------------|---------------------------------|------------------------|
| ☑ ネットに接続する                                  | メールアドレス設定  |                                 |                        |
| サーバ設定                                       | 名前         | メールアドレス                         | 緊                      |
|                                             | test       | ″nori″@for9.com                 | 0                      |
| 送信メールアドレス                                   | 山田さん       | ″stand-by-me″@docomo.ne.jp      |                        |
| muratahanasou@gmail.cor                     | 大滝さん       | "5dhp11s"@docomo.ne.jp          |                        |
| パスワード                                       | 難病相談支援センター | ″nanbyou-soudan″@showa.gunma-u. | .ac.jp                 |
| skoleskoleskoleskole                        | 夢工房        | ″48a7z6hbx35y″@ezweb.ne.jp      |                        |
| ■ パスワードを表示する<br>smtpサーバー名<br>smtp.gmail.com |            |                                 |                        |
| 送信サーバのポート番号                                 |            |                                 |                        |
| 587                                         | 氏名         |                                 |                        |
| 再生くした 設定                                    |            |                                 | <ul> <li>する</li> </ul> |
|                                             | メールアドレス    |                                 | 0 L.D.N                |
| ける ホアノゼネい                                   |            |                                 | U 0.01                 |
| ホレンについ                                      |            |                                 |                        |
| 4××                                         | 追加         | 変更削除                            | クリア                    |
| の現いしまり。                                     |            |                                 |                        |
| 保存 送信テスト                                    |            | メニューに戻る                         | 終了                     |

#### 1)サーバ設定

メールサーバの設定を行います。

使用するメールサーバから指定された内容を入力してください。

2) 呼び出しメール設定

呼び出しメールを送信するときの「件名」、「本文」を入力します。

- 3)「呼び出しメールの送信」と「簡易メール送信」に使うメールアドレスの設定 a)追加
  - ①「氏名」、「メールアドレス」を入力します。
  - ② ☆呼び出しメールに使う場合は、呼出送信設定を「する」にします。
  - ③「追加」ボタンをクリックします。
  - b)変更
    - ①変更したいメールアドレスを上から選択します。
    - ② 変更したい部分を修正します。
    - ③「変更」ボタンをクリックします。
  - ★「ネットに接続する」のチェックを外すと、設定内容は表示されなくなります。 また、メイン画面のファンクションもネット非対応のものになります。

| P                 |         |      |
|-------------------|---------|------|
| ■ <u>ネットに</u> 続する |         |      |
|                   |         |      |
|                   |         |      |
|                   |         |      |
|                   |         |      |
|                   |         |      |
|                   |         |      |
|                   |         |      |
|                   |         | 45-7 |
|                   | メニューに戻る | 終了   |

## 10. ホームページ設定

|     | ホームページ名            | アドレス                          |
|-----|--------------------|-------------------------------|
| ホーム | Yahoo!Japan        | http://www.yahoo.co.jp/       |
| 登録1 | YouTube            | http://www.youtube.com/       |
| 登録2 | Amazon             | http://www.amazon.co.jp/      |
| 登録3 | 価格.com             | http://kakaku.com/            |
| 登録4 | Google マップ         | https://www.google.co.jp/maps |
| 登録6 |                    |                               |
| 登録6 |                    |                               |
| 登録7 |                    |                               |
| 登録8 |                    |                               |
| 登録9 |                    |                               |
| 検索  | ,<br>エンジン選択 google | ・ 画面の拡大倍率 100                 |
|     |                    |                               |

### 1)ホームページの設定

「インターネット」を選択したときのデフォルトのページや、よく見るページを登録します。 「ホーム」に登録すると、起動したときに登録したページが表示されます。 「登録1」から「登録9」に登録すると、ホームページ表示時のファンクションに表示されます。

- ①変更したい登録番号を選択します。
- ② 文字盤より「ホームページ名」、「アドレス」を入力します。

### 2)検索エンジンの設定

「ネット検索」で使う検索エンジンを選択します。

3)「画面の拡大率」の選択

ホームページ表示時に拡大して表示することができます。

## 11. 簡易メール定型文

| 手名  | 1 | こんにちは                                    | 2  | いつもの件ですが                           |
|-----|---|------------------------------------------|----|------------------------------------|
| . – | 3 | お世話になります                                 | 4  | お久しぶりです                            |
|     | 5 | お礼                                       | 6  | お知らせ                               |
|     | 7 | ご無沙汰してます                                 | 8  | お元気ですか                             |
|     | 9 | 暑い日が続きますね                                | 10 | 結婚おめでとう!!!                         |
|     |   |                                          |    |                                    |
| 文才  | 1 | いつもお世話になっています                            | 2  | 毎日暑い日が続きますね                        |
|     |   |                                          |    |                                    |
|     | 3 | お気い追いなさらないようお原則いいたします。                   | 4  | 平素はひとかたならぬおらき立てを賜り、<br>厚くお礼申し上げます。 |
|     |   |                                          |    |                                    |
|     | 5 | っ後まりまりいこ先展C飛躍をこ期付中しめります。                 | 6  | どうぞくれぐれもお身体を大切にご活躍ください。            |
|     |   | マールにて現物ですが とり色ぎた灯 まつ                     |    | ◇ ◇ ◇ とせご ● 感感の住と、 とろしく お願い申し おげます |
|     | 7 | A THE CRANE CARCESSION CARCE             | 8  | •                                  |
|     |   | まずは取り急ぎ、お礼申したげます。                        |    | 今後ともどうぞよろしくお願い申したげます。              |
|     | 9 | a, a, a, a, a, a, a, a, a, a, a, a, a, a | 10 |                                    |
|     |   |                                          |    |                                    |
|     |   |                                          |    |                                    |

#### 1) 簡易メール定型文の設定

- ☆メール簡易送信で表示される「件名」や「本文」を編集します。
  - ①変更したい場所を選択します。
  - 文字盤より、「件名」、「本文」を入力します。
  - ③ 登録ボタンをクリックします。

## 12. 保存文書削除

| 🖳 保存文書削除                                 |                  |    |
|------------------------------------------|------------------|----|
| 保存文書削除本文                                 | 日時               |    |
| 文書19 ぬにそせそせつてほもそせてつおこおけとてとてこけふへほおけこせみむりる | 2013/07/30 01:43 |    |
| 文書14 ぬにそせそせってほもそせてつおこおけとてとてこけ            | 2013/07/30 01:42 |    |
| 文書3 ぬにそせそせつてほも                           | 2013/07/30 01:42 | 戻る |
| 文書4 ぬに                                   | 2013/07/30 01.41 |    |
| <b>文書</b> 3 たち                           | 2013/07/30 01:41 |    |
| 文書                                       |                  |    |
| 文書                                       |                  |    |
| 文書                                       |                  | 次へ |
| 文書                                       |                  |    |
| 文書                                       |                  |    |
| 削除                                       | ニューに戻る 終っ        | 7  |

話想で保存した文書を削除します。

- ① 削除したい文書のボタンを選択します。(複数選択可)
- ② 選択したボタンが赤く変わります
- ③「削除」ボタンをクリックします。

|     |                 |                                    |             |           |        |            |           |           |          |            |         | 9 8       |
|-----|-----------------|------------------------------------|-------------|-----------|--------|------------|-----------|-----------|----------|------------|---------|-----------|
| 1 0 | ᆂᆞᆕ             |                                    |             |           |        |            |           |           |          |            |         |           |
| IJ. | リメフ設正           | 呼出<br>メール はなす インター メー<br>メール 送信    | レ メール<br>簡送 | メール<br>受信 | W<br>操 | /in<br>tf⊧ | ネット<br>検索 | カメラ<br>起動 | 直前<br>文書 | す ワ<br>ド パ | ード      | 無線<br>カメラ |
|     | 🚽 無線カメラ設定       |                                    |             | か         | さ      | た          | な         | は         | ま        | や          | 5       | わ         |
|     | USBカメラ設定        |                                    |             | き         | し      | ち          | に         | υ         | み        | ゆ          | ŋ       | を         |
|     | □ 画面に常に表示する     | 3                                  |             | <         | す      | っ          | ぬ         | ふ         | む        | ሄ          | る       | h         |
|     |                 |                                    |             | け         | ť      | τ          | ね         | ^         | め        | •          | れ       | =         |
|     |                 |                                    |             | ī         | £      | ٤          | Ø         | ほ         | ŧ        | o          | ろ       |           |
|     | 無線カメラ設定         |                                    |             | 字進        | 字消     | 全消         | 文頭        | 文末        | 改行       | 確定         | 確定<br>削 | スペース      |
|     | 起動モードの選択        |                                    |             |           |        |            |           |           | 201      | 3/11/      | 13 15   | 5:28      |
|     | ◎ ダイレクトモニター     | ◎ お出かけモニター                         |             |           |        |            |           |           |          |            |         |           |
|     | 「お出かけモニター」アドレ   | <b>ス</b> (例 http://192.168.0.3:80) |             |           |        |            |           |           |          |            |         |           |
|     | http://192.168. | 0.3:80                             |             |           |        |            |           |           |          |            |         |           |
|     | 設定変更メニ          | ニューに戻る 終了                          |             |           |        |            |           |           |          |            |         |           |

1)USBカメラ設定

画面右上に常にUSBカメラを表示することができます。

2) 無線カメラのアドレスを設定します。

 「ダイレクトモニター」を使用するときはダイレクトモニターを
 「お出かけモニター」を使用するときはお出かけモニターを
 選択し、アドレスを入力してください。
 設定変更をクリックすると設定が保存されます。
 詳細は、<4、無線カメラの設定>を参照してください。